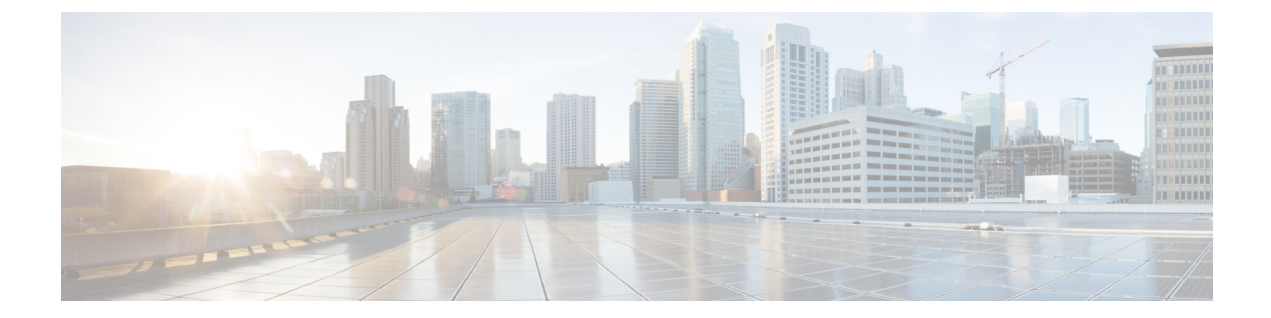

## Enable AD CS to Issue "Client and Server" Certificates

• Enable AD CS to Issue "Client and Server" Certificates, on page 1

## **Enable AD CS to Issue "Client and Server" Certificates**

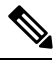

Note

The CA component of Microsoft Active Directory Certificate Services (AD CS) must be able to issue a certificate that can be used for authentication of the Expressway as client or server.

AD CS in Windows Server 2008 Standard R2 (and later) can issue these types of certificates, if you create a certificate template for them. **Earlier versions of Windows Server Standard Edition are not suitable.** 

The default "Web Server" certificate template in AD CS creates a certificate for Server Authentication. The server certificate for the Expressway also needs Client Authentication if you want to configure a neighbor or traversal zone with mutual authentication (where **TLS verify mode** is enabled).

To set up a certificate template with both Server and Client authentication:

1. In Windows, launch Server Manager (Start > Administrative Tools > Server Manager).

(Server Manager is a feature included with server editions of Windows.)

- Expand the Server Manager navigation tree to Roles > Active Directory Certificate Services > Certificate Templates (<domain>).
- 3. Right-click on Web Server and select Duplicate Template.

| 🗢 🌳 🛛 🔟 🔟 🖾 🔛 🔟 🗔 🗌                                                                 |                                              |                         |                                                     |  |  |
|-------------------------------------------------------------------------------------|----------------------------------------------|-------------------------|-----------------------------------------------------|--|--|
| Server Manager (WINDOWS2008)                                                        | Certificate Templates (windows2008.acme.com) |                         |                                                     |  |  |
| Roles Active Directory Certificate Serv Enterprise PKI Certificate Certificate Serv | Template Display Name ~                      | Minimum Supported CAs   | Version Intended Purposes                           |  |  |
|                                                                                     | IPSec (Offline request)                      | Windows 2000            | 7.1                                                 |  |  |
|                                                                                     | Rerberos Authentication                      | Windows Server 2003 Ent | 110.0 Client Authentication, Server Authentication, |  |  |
| Acme-WINDOWS2008-CA                                                                 | Key Recovery Agent                           | Windows Server 2003 Ent | 105.0 Key Recovery Agent                            |  |  |
| F S Active Directory Domain Service                                                 | CCSP Response Signing                        | Windows Server 2008 Ent | 101.0 OCSP Signing                                  |  |  |
| E L DNS Server                                                                      | RAS and IAS Server                           | Windows Server 2003 Ent | 101.0 Client Authentication, Server Authentication  |  |  |
| 😥 🦥 Web Server (IIS)                                                                | Root Certification Authority                 | Windows 2000            | 5.1                                                 |  |  |
| E of Features                                                                       | Router (Offline request)                     | Windows 2000            | 4.1                                                 |  |  |
| Diagnostics                                                                         | Smartcard Logon                              | Windows 2000            | 6.1                                                 |  |  |
| Configuration                                                                       | Smartcard User                               | Windows 2000            | 11.1                                                |  |  |
| 🛞 🚰 Storage                                                                         | Subordinate Certification Authority          | Windows 2000            | 5.1                                                 |  |  |
|                                                                                     | Trust List Signing                           | Windows 2000            | 3.1                                                 |  |  |
|                                                                                     | 🔄 User                                       | Windows 2000            | 3.1                                                 |  |  |
|                                                                                     | General User Signature Only                  | Windows 2000            | 4.1                                                 |  |  |
|                                                                                     | Web Server Durikate Terror                   | inter Vindovis 2000     | 4.1                                                 |  |  |
|                                                                                     |                                              | Vindows Server 2003 Ent | 101.0 Client Authentication                         |  |  |
|                                                                                     | All Tasks                                    | •                       |                                                     |  |  |
|                                                                                     | Properties                                   |                         |                                                     |  |  |
|                                                                                     | Hein                                         |                         |                                                     |  |  |

- 4. Select Windows Server 2003 Enterprise and click OK.
- 5. On the General tab, enter the Template display name and Template name, for example Web client and server and Webclientandserver.

| Issuance | Requirements   Sup                   | erseded Templates   Extensions | Security |
|----------|--------------------------------------|--------------------------------|----------|
| General  | Request Handling                     | Cryptography Subject Name      | Server   |
| Template | displau name:                        |                                |          |
| Web clie | ent and server<br>Supported CAs: Win | dows Server 2008 Enterprise    |          |

6. On the Extensions tab, select Application Policies and click Edit.

| General     | Request Hand       | dling    | Crypto | graphy   | Su       | bject Name | e Serve |
|-------------|--------------------|----------|--------|----------|----------|------------|---------|
| ssuance     | Requirements       | Supe     | rseded | Template | es l     | Extensions | Securit |
| Extension   | ns included in thi | is templ | Jate:  | CITCUCK  | <u> </u> |            |         |
| Appli Appli | cation Policies    |          |        |          |          |            |         |
| Basic       | c Constraints      |          |        |          |          |            |         |
| Certil      | icate Template I   | Informa  | ition  |          |          |            |         |
| lissua 🛄    | ince Policies      |          |        |          |          |            |         |
| Key I       | Jsage              |          |        |          |          |            |         |
|             |                    |          |        |          |          |            |         |
|             |                    |          |        |          |          |            |         |
|             |                    |          |        |          |          |            |         |
|             |                    |          |        |          |          |            | Edit    |

- 7. Add Client Authentication to the set of application policies:
  - a. Click Add
  - b. Select Client Authentication and click OK
  - c. Click OK

| used.                                          | itines how a cert | ficate can be  |
|------------------------------------------------|-------------------|----------------|
| Application p <u>o</u> licies:                 |                   |                |
| Client Authentication<br>Server Authentication |                   |                |
|                                                |                   |                |
|                                                |                   |                |
|                                                |                   |                |
|                                                |                   |                |
| <u>A</u> dd                                    | <u>E</u> dit      | <u>R</u> emove |
| <u>A</u> dd                                    | <u>E</u> dit      | <u>R</u> emove |

- 8. Click OK to complete the addition of the new template.
- 9. Add the new template to the Certificate Authority:

- a. Go to Roles > Active Directory Certificate Services > <your certificate authority>.
- b. Right-click Certificate Templates and select New > Certificate Template to Issue

| 🗯 🔿 🙍 📷 🛛 🐽                                                                                                    |                                                                                                    |                                                                                                    |                                                                                                    |  |  |
|----------------------------------------------------------------------------------------------------|----------------------------------------------------------------------------------------------------|----------------------------------------------------------------------------------------------------|----------------------------------------------------------------------------------------------------|--|--|
| Server Manager (WINDO                                                                                                | W52008)                                                                                             | Certificate Templates                                                                                                    |                                                                                                    |  |  |
| Koles Active Directory                                                                                               | Certificate Serv                                                                                    | Name                                                                                                    | Intended Purpose                                                                                                    |  |  |
| Enterprise Pi Certificate To Certificate To acme-WINDO Revoked Issued C Pending Failed Re Certific  Active Directory | (I<br>emplates (windc<br>)WS2008-CA<br>Certificates<br>ertificates<br>Requests<br>equests<br>Manage | Directory Email Replication Domain Controller Authentication EFS Recovery Agent Basic EFS Domain Controller Web Server Computer User Subordinate Certification Authority | Client Authentication, Server Authenticatio<br>File Recovery<br>Encrypting File System<br>Client Authentication, Server Authentication<br>Server Authentication<br>Client Authentication, Server Authentication<br>Encrypting File System, Secure Email, Clien<br><all></all> |  |  |
| DNS Server                                                                                                    | New                                                                                                 | Certificate Template to Issue                                                                                                    | Microsoft Trust List Signing, Encrypting File                                                                                                    |  |  |
| Features                                                                                                    | View                                                                                                | •                                                                                                    |                                                                                                    |  |  |
| Image Diagnostics Image Diagnostics Image Diagnostics Image Diagnostics                                              | Refresh<br>Export List                                                                              |                                                                                                    |                                                                                                    |  |  |
|                                                                                                    | Help                                                                                                |                                                                                                    |                                                                                                    |  |  |

c. Select your new Web client and server template and click OK.

| ote: If a certificate template that was re-<br>ormation about this template has been         | cently created does not appear on this list, you may need to wait until<br>replicated to all domain controllers.                                                                                                    |   |
|----------------------------------------------------------------------------------------------|----------------------------------------------------------------------------------------------------|---|
| or the certificate templates in the organ<br>or more information, see <u>Certificate Tem</u> | nization may not be available to your CA.<br><u>plate Concepts.</u>                                                                                                    |   |
| Name                                                                                         | Intended Purpose                                                                                                    |   |
| OCSP Response Signing                                                                        | OCSP Signing                                                                                                    |   |
| RAS and IAS Server                                                                           | Client Authentication, Server Authentication                                                                                                    |   |
| 🕺 Router (Offline request)                                                                   | Client Authentication                                                                                                    |   |
| Smartcard Logon                                                                              | Client Authentication, Smart Card Logon                                                                                                    |   |
| Smartcard User                                                                               | Secure Email, Client Authentication, Smart Card Logon                                                                                                    |   |
| 🕺 Trust List Signing                                                                         | Microsoft Trust List Signing                                                                                                    |   |
| 🕺 User Signature Only                                                                        | Secure Email, Client Authentication                                                                                                    |   |
| Web client and server                                                                        | Server Authentication, Client Authentication                                                                                                    |   |
| Workstation Authentication                                                                   | Client Authentication                                                                                                    | _ |
|                                                                                              | an total and a second second sec | č |
|                                                                                              |                                                                                                    |   |

The new **Web client and server** template can now be used when submitting a certificate request to the Microsoft Certification Authority.